VMware Horizon Client allows user to access on-campus desktops/software from off-campus. This document provides users with a step by step guide on accessing and using VMware Horizon Client.

*Before* accessing VMware Horizon Client (either through the web or by downloading) <u>you must connect to the</u> VPN through the *Cisco AnyConnect Secure Mobility Client*.

If you have NOT already downloaded the *Cisco AnyConnect Secure Mobility Client* follow the directions below:

## Connecting to the VPN:

1. Go to vpn.nmsu.edu

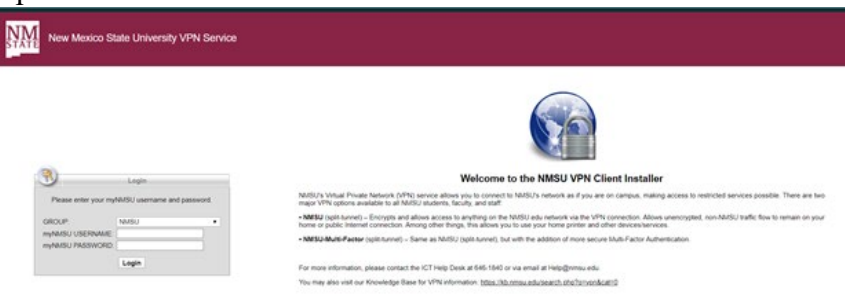

2. Enter NMSU Credentials

| 3                                              | Login                       |
|------------------------------------------------|-----------------------------|
| Please enter your my                           | NMSU username and password. |
| GROUP:<br>myNMSU USERNAME:<br>myNMSU PASSWORD: | NMSU V                      |
|                                                | Login                       |

3. You will automatically be brought to this page: Click **Download for Windows** 

| AnyConnect Secure Mobility Clien | n                                                                              | 0 |
|----------------------------------|--------------------------------------------------------------------------------|---|
| AnyConnect Secu                  | ure Mobility Client Download                                                   | - |
|                                  | Download & Install                                                             |   |
| Der                              | writed Disco AnyConnect Secure Motelity Client and instal it on your computer. |   |
|                                  | Instructions                                                                   |   |

4. Locate and Click the downloaded file

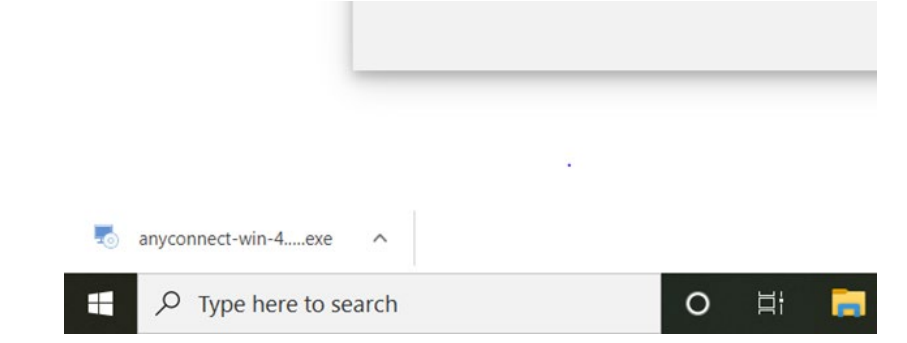

5. Click Next on the "Welcome to Cisco AnyConnect Secure Mobility Client Setup Wizard" screen

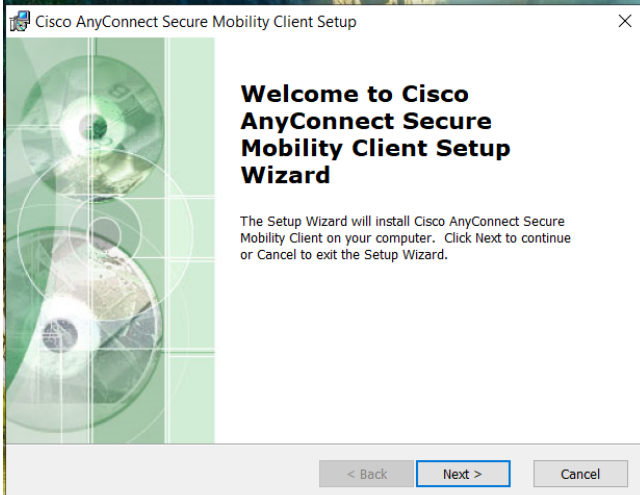

6. Select "I accept the terms in the License Agreement" then click Next.

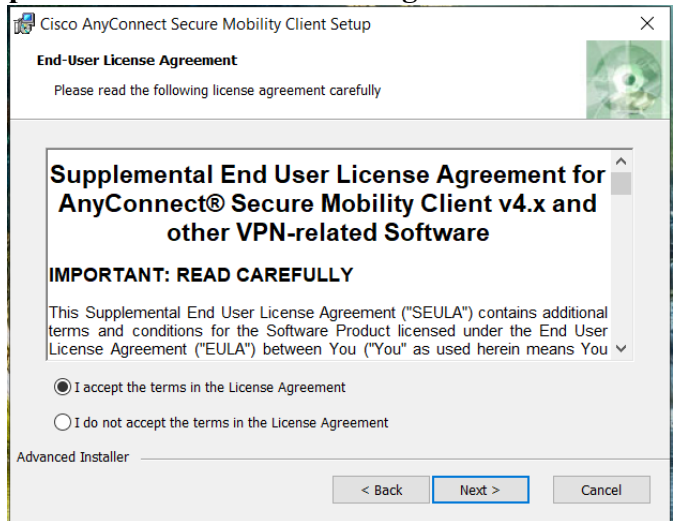

7. Click Install

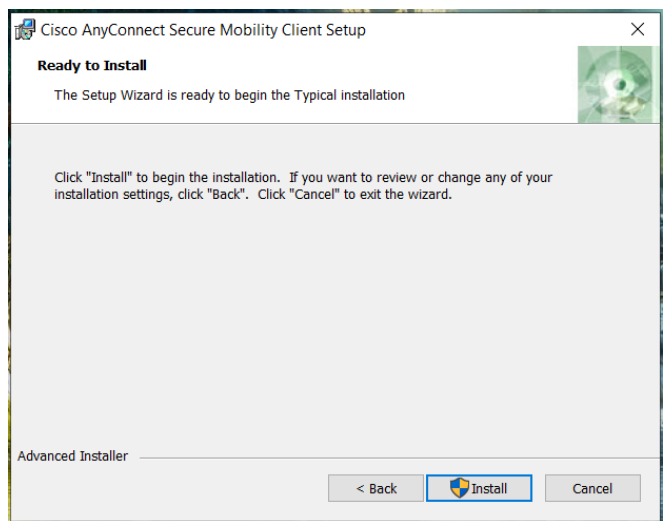

- User Account Control will ask, "Do you want to allow this app from an unknow publisher to make changes to your device?" Select Yes.
- 9. Click Finish

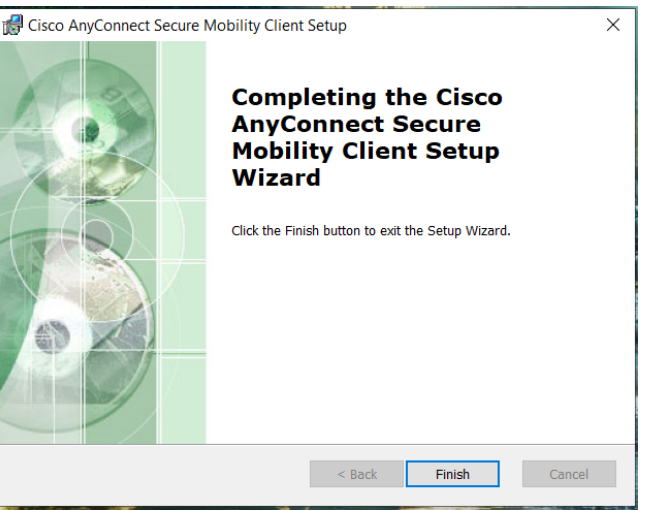

10. Go to Start Menu and search for Cisco AnyConnect Secure Mobility Client. Click to launch.

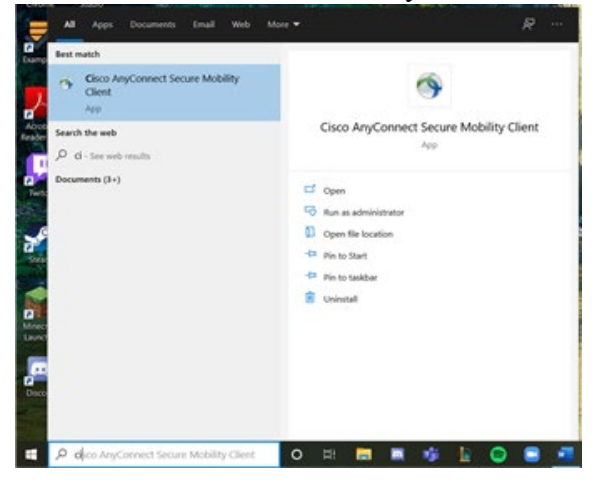

11. When Cisco opens, enter vpn.nmsu.edu and click Connect.

|   | Ready to connect. |   |         |  |
|---|-------------------|---|---------|--|
| _ | vpn.nmsu.edu      | ~ | Connect |  |

12. Enter NMSU Credentials

| 🔊 Cisco | o AnyConnec                                     | t   vpn.nmsu.edu | × |  |
|---------|-------------------------------------------------|------------------|---|--|
|         | Please enter your myNMSU username and password. |                  |   |  |
| _       | Group:                                          | NMSU             | ~ |  |
|         | Username:                                       |                  |   |  |
|         | Password:                                       |                  |   |  |
|         |                                                 |                  |   |  |
|         |                                                 | OK Cancel        |   |  |

13. Once you are signed in you should be connected.

| Sisco AnyCor   | nnect Secure Mobility Client                       | — |            |
|----------------|----------------------------------------------------|---|------------|
|                | VPN:<br>Connected to vpn.nmsu.edu.<br>vpn.nmsu.edu | × | Disconnect |
| 00:01:39 (23 H | ours 58 Minutes Remaining)                         |   | IPv4       |
| <b>\$</b> ()   |                                                    |   |            |

14. When you are done, click **Disconnect** (but do keep it connected to be able to access the VMware)

## <mark>Accessing VMware (Two Methods)</mark> Method #1-Through the Web

- 1. Go to <u>https://vdi.nmsu.edu</u>
- 2. Click on "VMware Horizon HTML Access" on the right

|   | VMware                                                                                                    | Horizon                                                                                |  |  |
|---|----------------------------------------------------------------------------------------------------|----------------------------------------------------------------------------------------|--|--|
|   | You can connect to your desktop and applications by<br>using the VMware Horizon Client or through the<br>browser.<br>The VMware Horizon Client offers better performance<br>and features. |                                                                                        |  |  |
| - | Install VMware<br>Horizon Client                                                                                                    | VMware Horizon<br>HTML Access<br>Check here to skip this<br>screen and always use HTML |  |  |
|   | To see the full list of VMward<br>For help with VMward                                                                                                    | e Horizon Clients, click here.                                                         |  |  |

3. Sign in with NMSU credentials

| VMware Horizon |   | ŝ |
|----------------|---|---|
| Username       |   |   |
| Password       |   |   |
| ACN            | ~ |   |
| Login          |   |   |
| Cancel         |   |   |

## Navigating VMware Software

Basic Tutorial

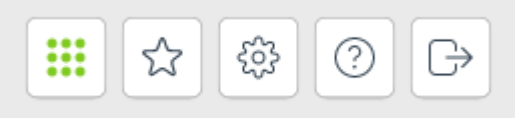

• Menu at the top right

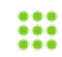

Home Page: View all available virtual machines

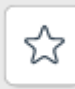

**Favorites:** *Star* virtual machines at your home page to save them to your Favorites.

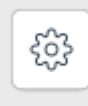

Settings: Change time zone, reset, enable Windows Key, etc.

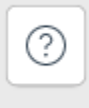

Help: Learn more about VMware

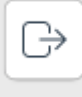

Log Out: Automatically signs you out

## • Once Signed In

You will see available virtual machines. Click the desired virtual machine.

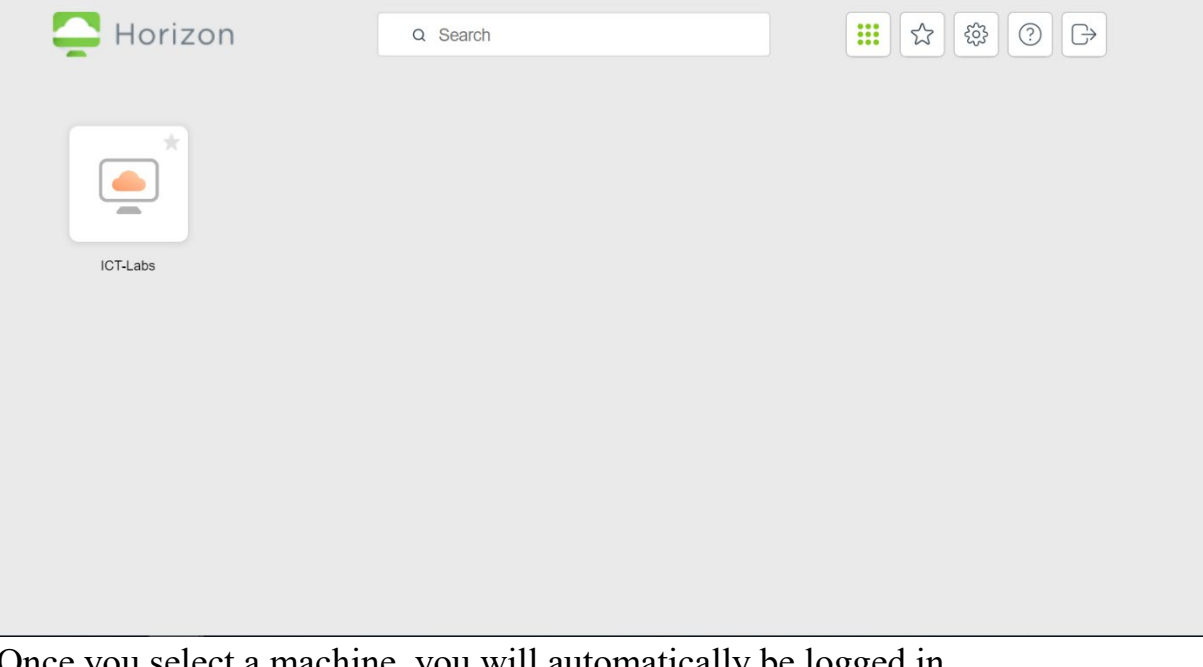

Once you select a machine, you will automatically be logged in.

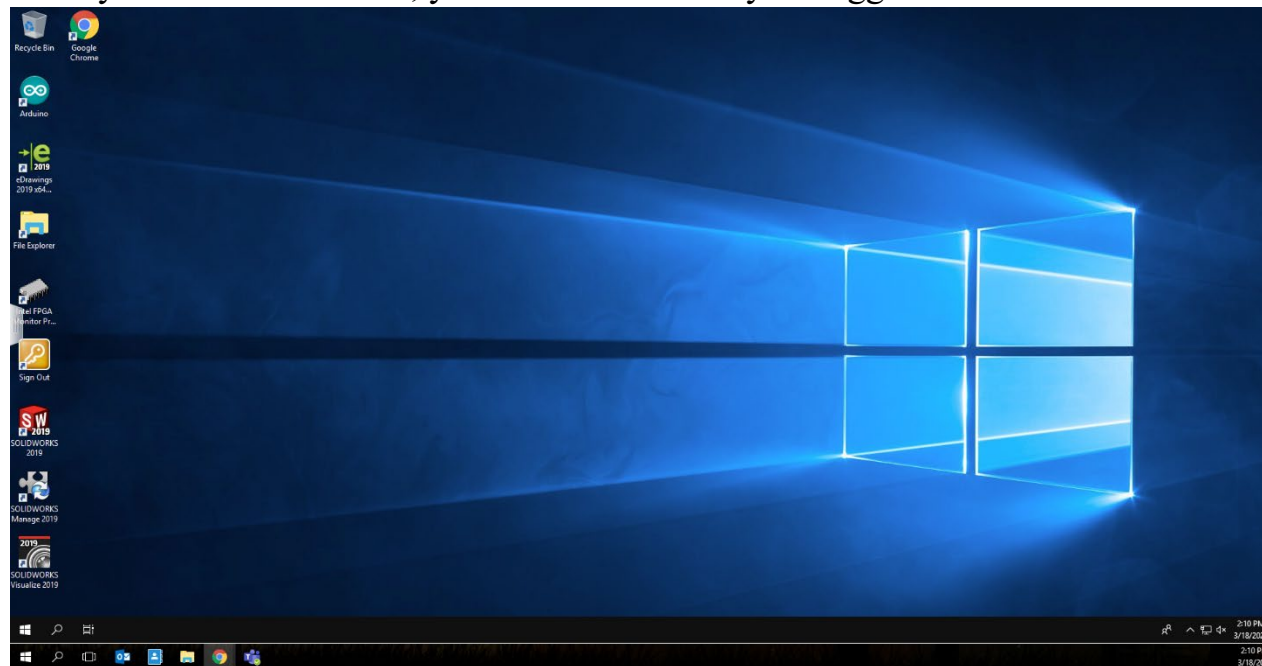

To see your other options, click the tab found at the left center of your screen to display the menu.

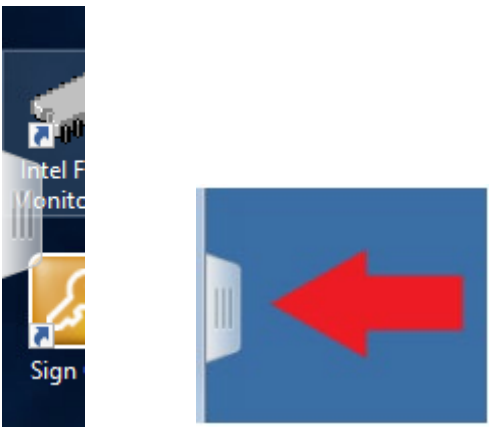

If opened the menu will look like:

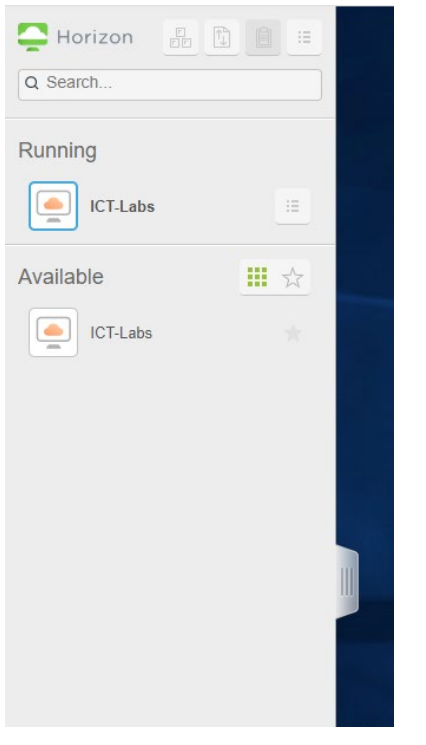

|          |   | ħ  | Ê |  |
|----------|---|----|---|--|
| Q Search | • | \$ |   |  |

• Menu at top left:

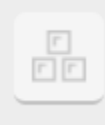

"Ctrl + Alt + Delete" Shortcut: Displays following options:

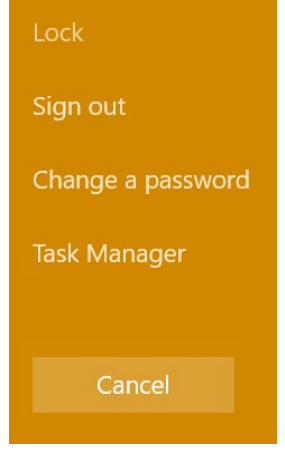

î,

**Transfer Files:** Upload files from desktop (local client system) to virtual computer desktop. Uploaded files will be stored in "Documents" folder.

|                  | Transfer Files                                                                                              | $?$ $\otimes$ |
|------------------|----------------------------------------------------------------------------------------------------|---------------|
| Upload           |                                                                                                    |               |
|                  |                                                                                                    |               |
|                  | To Upload                                                                                                   |               |
| Drag             | and drop files into this window.                                                                            |               |
| Or clie<br>The u | ck 'Choose Files' button to choose file to upload.<br>ploaded files will be saved in 'My Documents' folder. |               |
|                  | Choose Files                                                                                                |               |
|                  |                                                                                                    |               |
|                  |                                                                                                    |               |
| Clear LIST       |                                                                                                    |               |

Ê

**Copy & Paste:** Copy & Paste content from your local system to remote desktop/application

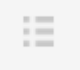

### **Opens Menu:**

• Settings: Click to view additional settings options

#### Settings

| High Resolution Mode                      | $\bigcirc$ |
|-------------------------------------------|------------|
| Enable Windows Key for Desktops           |            |
| Press Ctrl+WIN to simulate a Windows Key. |            |
| Allow H.264 decoding                      | $\bigcirc$ |
| Shadow Session Display Fit to viewer      |            |
| Set Time Zone Automatically               | D          |
| (UTC -07:00) Mountain Time (US & v        |            |
| Reset all your running applications.      | Reset      |
| Warning: you may lose unsaved work.       |            |

- Multi monitor: Configure multiple displays for your remote desktop
- About: Learn more about VMware
- Log Out: Click to Sign out

When finished, double-click the Sign Out icon on the virtual computer desktop.

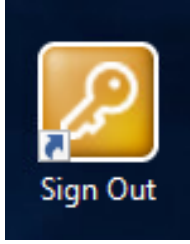

## Method #2-Downloading

- 1. Go to https://vdi.nmsu.edu
- 2. Click on "Install VMware Horizon Client" on the left

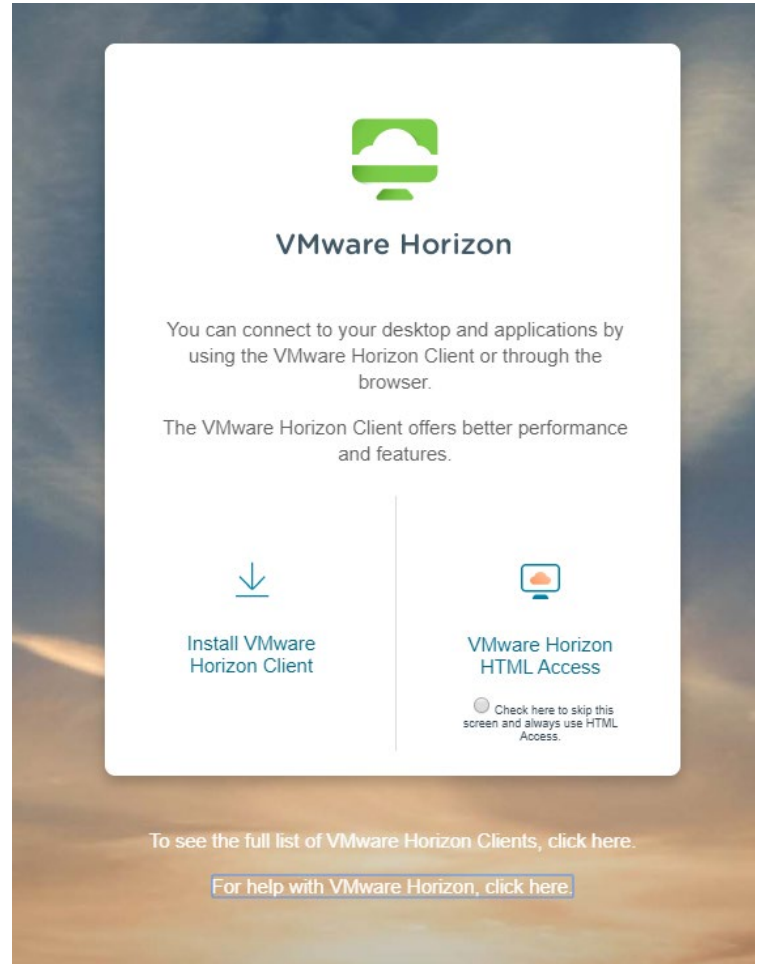

3. You will automatically be directed to a page.

Find what applies to your device (Windows, Mac, Linux, etc.) and click "Go to Downloads" at the right.

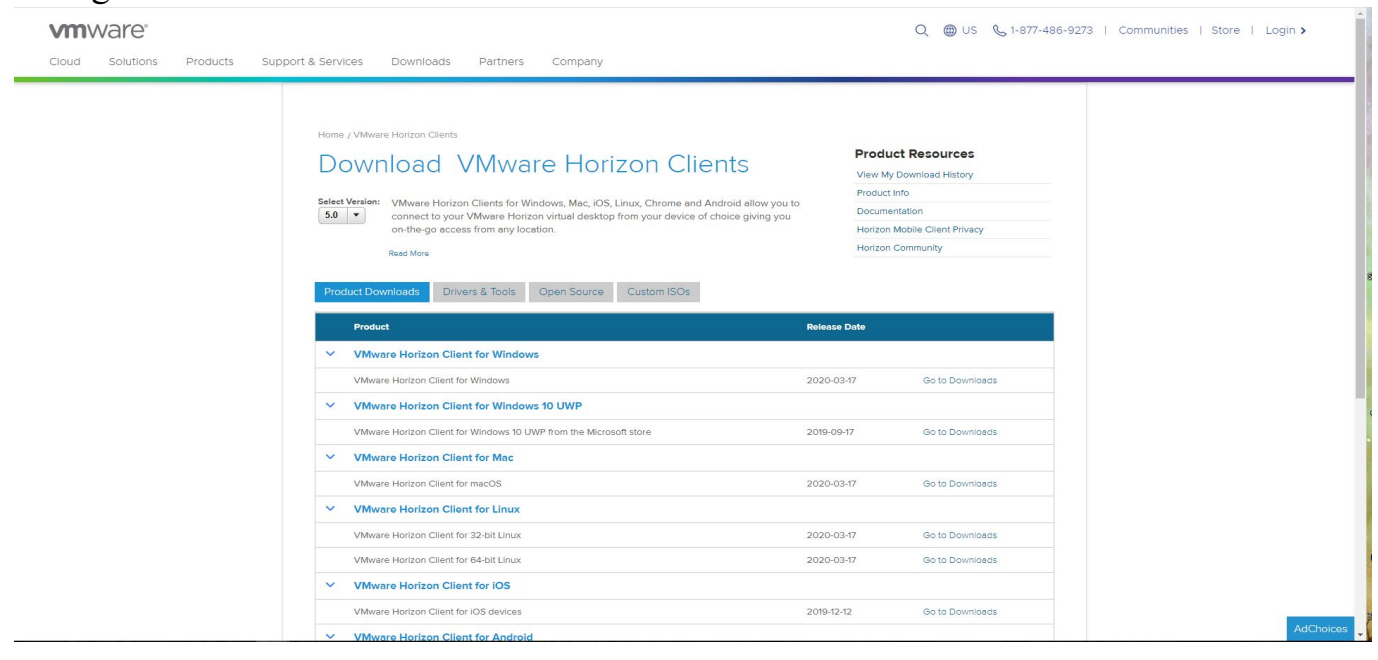

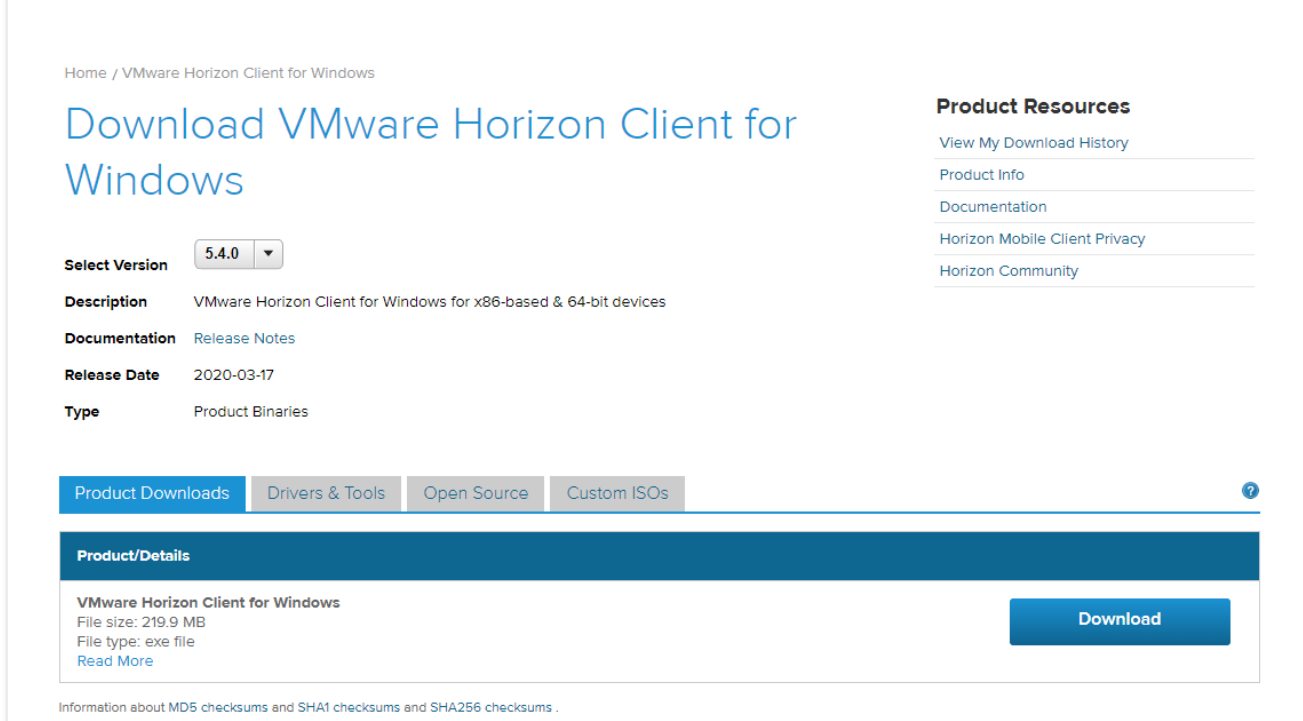

Double click on the downloaded file to start the installation.

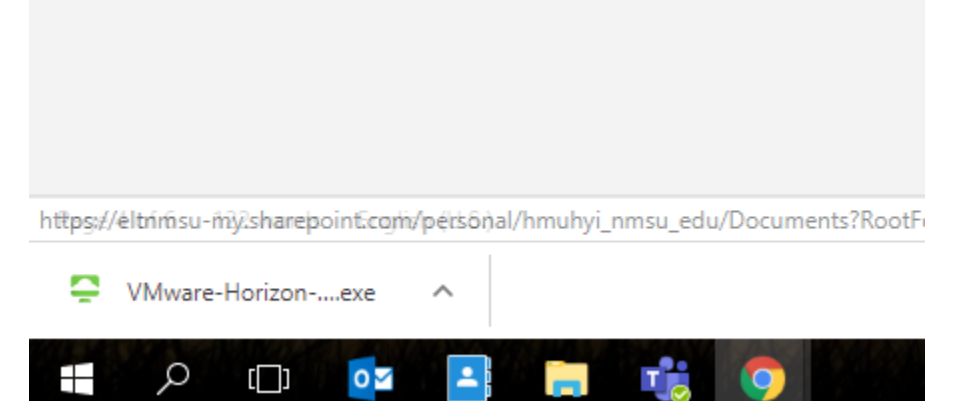

User Account Control will open a message and ask, "Do you want to allow this app to make changes to your device?"

Select Yes.

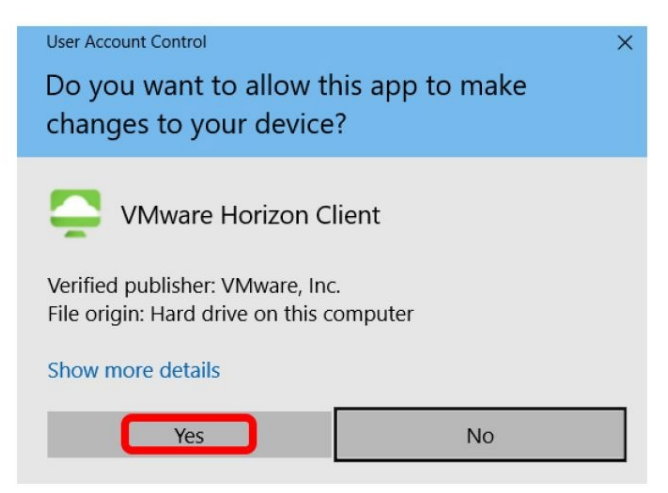

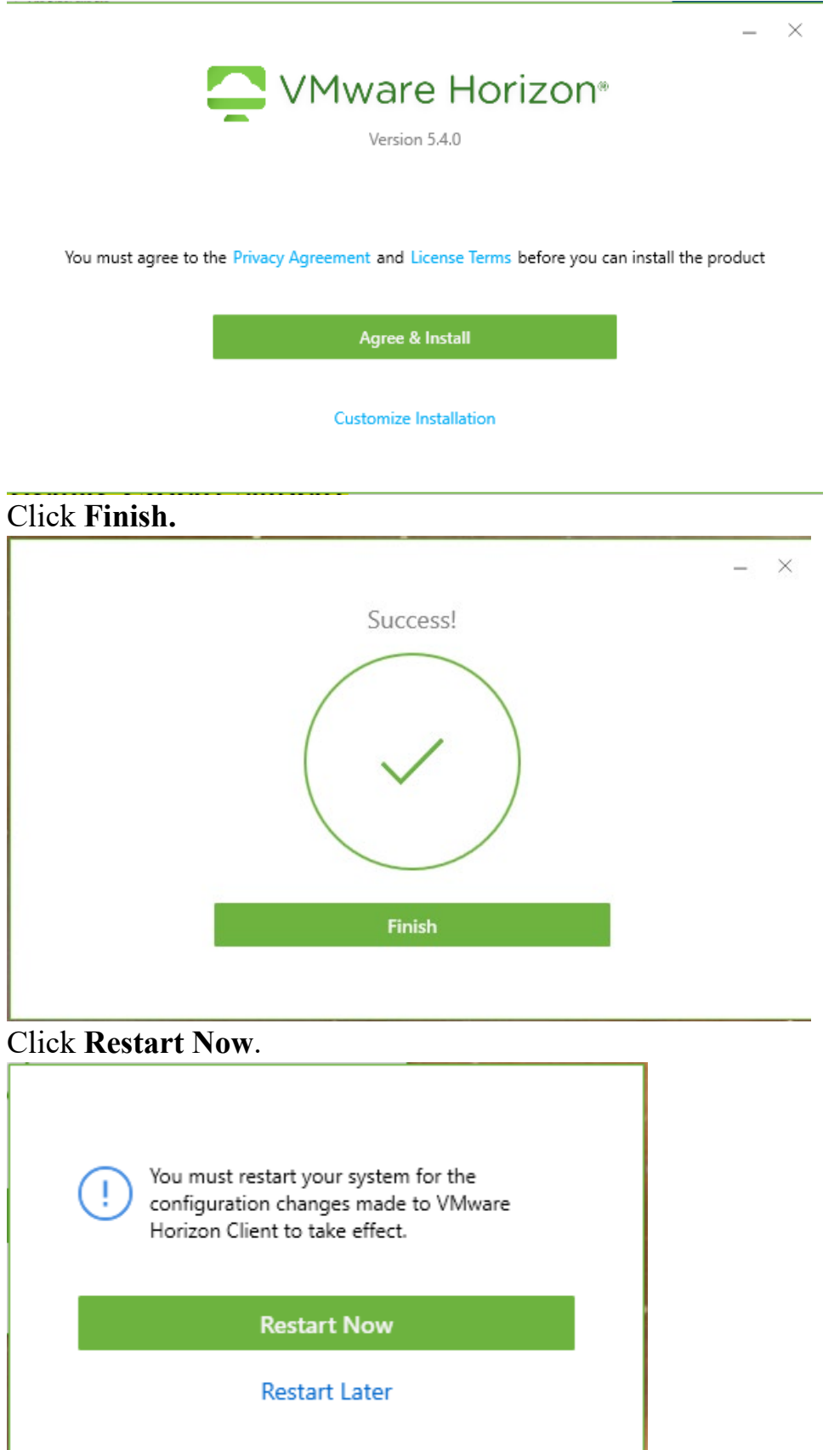

VMware Horizon Client icon should now be on your computer screen. Click icon to open.

- 🗆 X

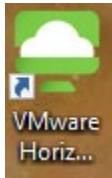

# Double click Add server

| New Server                    |                   |                                       |          | =       |
|-------------------------------|-------------------|---------------------------------------|----------|---------|
| New Server<br>+<br>Add Server |                   |                                       |          | Ξ.      |
|                               |                   |                                       |          |         |
|                               |                   |                                       |          |         |
| Type in ydi                   | nmsu odu t        | then alick                            | Connect  |         |
| i ype in <b>vu</b>            | .iiiiisu.cuu      |                                       | Connect. |         |
|                               | VMware Hori       | zon Client                            |          | ×       |
|                               | Enter the name of | of the Connection                     | Server   |         |
|                               | vdi.nmsu.edu      |                                       |          |         |
|                               |                   |                                       |          |         |
|                               |                   |                                       | Cancel   | Connect |
| Put in NMS                    | SU credentia      | ls then clic                          | k Login. |         |
|                               |                   |                                       |          |         |
|                               | Login             |                                       |          |         |
|                               |                   |                                       |          |         |
|                               | Server:           | 🔓 https://vdi.nm                      | su.edu   |         |
|                               | User name:        |                                       |          |         |
|                               |                   | · · · · · · · · · · · · · · · · · · · |          |         |
|                               | Password:         |                                       |          |         |
|                               | Domain:           | ACN                                   |          | $\sim$  |
|                               |                   |                                       |          |         |
|                               |                   |                                       | Cancel   | Login   |

You will see available virtual machines. Click to open.

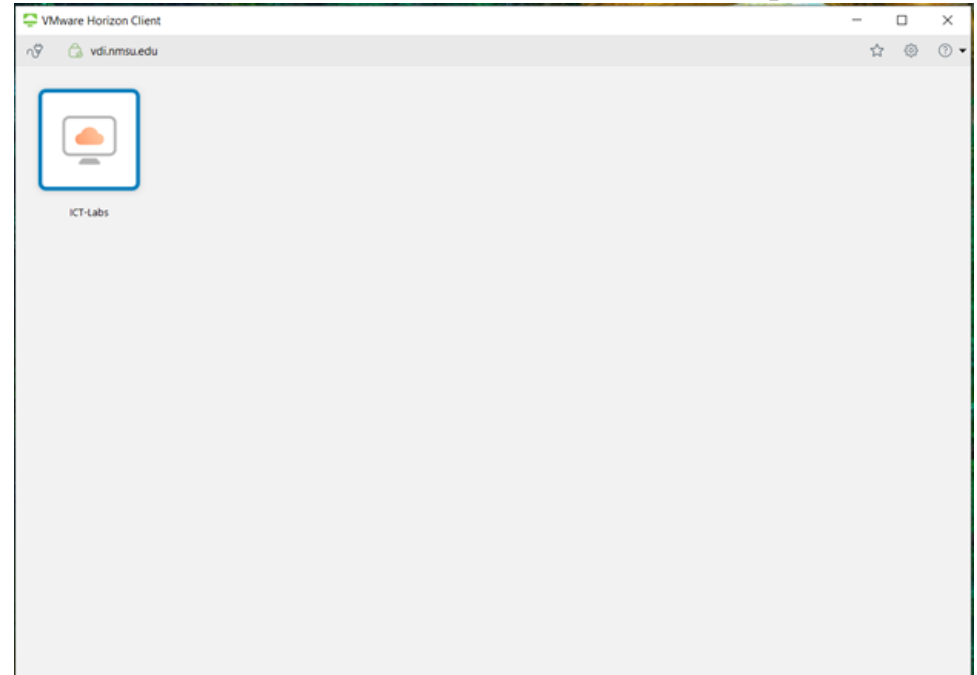

Once you select a machine, you will automatically be logged in:

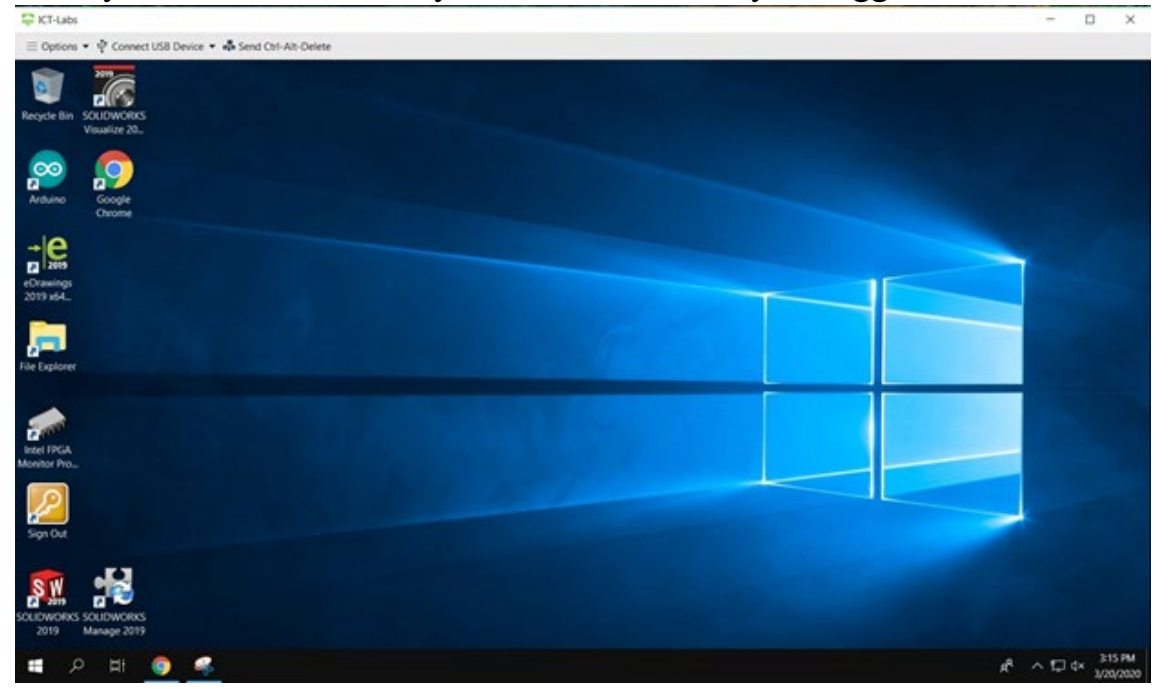

• Menu/toolbar at top of screen:

```
\square ICT-Labs

\equiv Options \checkmark \psi Connect USB Device \checkmark \clubsuit Send Ctrl-Alt-Delete
```

- **Options:** Click to view available options such as support information, share folders, enabling relative mouse, etc.
- **Connect USB Device:** There are two available options
  - *Automatically Connect at Startup* Select this option if you want VMware Horizon to only detect a USB device when the VMware is started
  - *Automatically Connect when Inserted* Select this option if you want VMware Horizon to detect a USB device whenever one is inserted into a USB drive
- Send Ctrl-Alt-Delete: Lock, Sign Out, Change a password, Task Manager of virtual desktop

When finished, double-click the Sign Out icon on the virtual computer desktop.

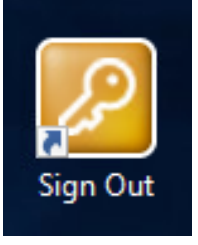